## How to Create your Licensee Portal

## Go to https://blsw.onlineservice.oregon.gov/webs/blsw/ and click on Licensee Portal

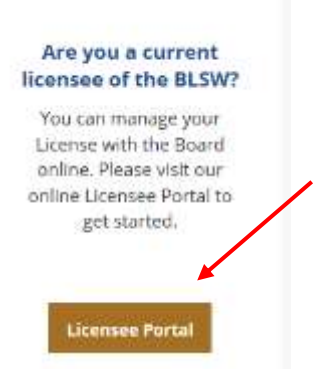

Click Activate now when the initial login screen pops up.

| E-mail                 |  |
|------------------------|--|
| Password               |  |
| ign In Forgot Password |  |

Enter your email address on record with BLSW, your social security number and birth date. **Click Activate.** If the system does not recognize your email, you will need to use your alternate email which also received this notice. **We are expecting a high call volume, so please make sure you** <u>try both emails</u> <u>before</u> calling. A temporary password will be emailed to you. If you do not see the email in your inbox, please check your junk email folder and be sure to mark the email as safe so you'll continue to receive

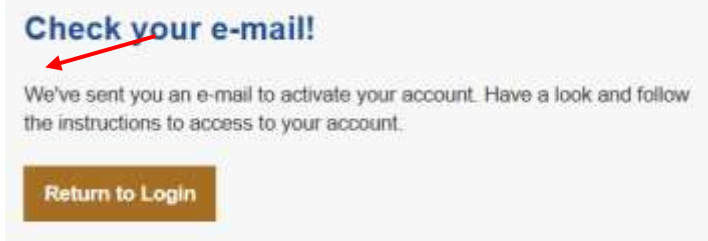

emails from us.

Click Return to Login and enter your email and temporary password then click Sign In.

| ≜ E-ma  | 1               |  |
|---------|-----------------|--|
| Passi   | word            |  |
| Sian In | Forgot Password |  |

Create your security questions and **click Done.** Make sure to remember or write these down because you will be asked for the answers in the future when you log in. <u>Answers are case sensitive.</u>

| lote: Entries are case sensitiv | ы<br>ы |     |
|---------------------------------|--------|-----|
| ere. Eneres are ease senser     |        |     |
| ecurity Question 1 *            | Select | ~   |
| nswor *                         |        |     |
| ecunty Question 2 *             | Select | *   |
| nswer *                         |        |     |
| ecurity Question 3              | Select | . * |
| neswer *                        |        |     |

Create your password and then click Save.

| To help protect the privac<br>new password must be at<br>letter, one number and or<br>words like 'password'. | y of your account, please provide a new password and confirm it below. Your<br>least 8 characters, contain a minimum of one upper case letter, one lower case<br>e special character. Your new password must not contain commonly used |
|----------------------------------------------------------------------------------------------------|----------------------------------------------------------------------------------------------------|
| Password Strength:                                                                                           | Wenik                                                                                                    |
| New Password                                                                                                 |                                                                                                    |
| Confirm Password                                                                                             |                                                                                                    |

Your licensee portal has been created. Please review your **Personal Information** and make sure your information is up to date with BLSW.

| Welcome                          |
|----------------------------------|
| Personal Information             |
| Licensure History                |
| Change of Status                 |
| Invoices & Receipts              |
| License Renewal                  |
| Continuing Education             |
| Supervision                      |
| Custodian of Record              |
| Document Request                 |
| Name Change Request              |
| Wallet Cards & Wall Certificates |
| Reset Password                   |

If your **License Renewal** is available it will show up here, please start working on that if it is available.

## Welcome

Personal Information

Licensure History

Change of Status

Invoices & Receipts

License Renewal

**Continuing Education** 

Supervision

Custodian of Record

Document Request

Name Change Request

Wallet Cards & Wall Certificates

Reset Password